## 教学管理信息系统操作

(1) 登陆财大主页 <u>www.shufe.edu.cn</u>, 点击左下角的教学管理信息系统。 信息办建议使用的浏览器为:谷歌 chrome、火狐、360 (6.0+极速)、IE (8.0+)。

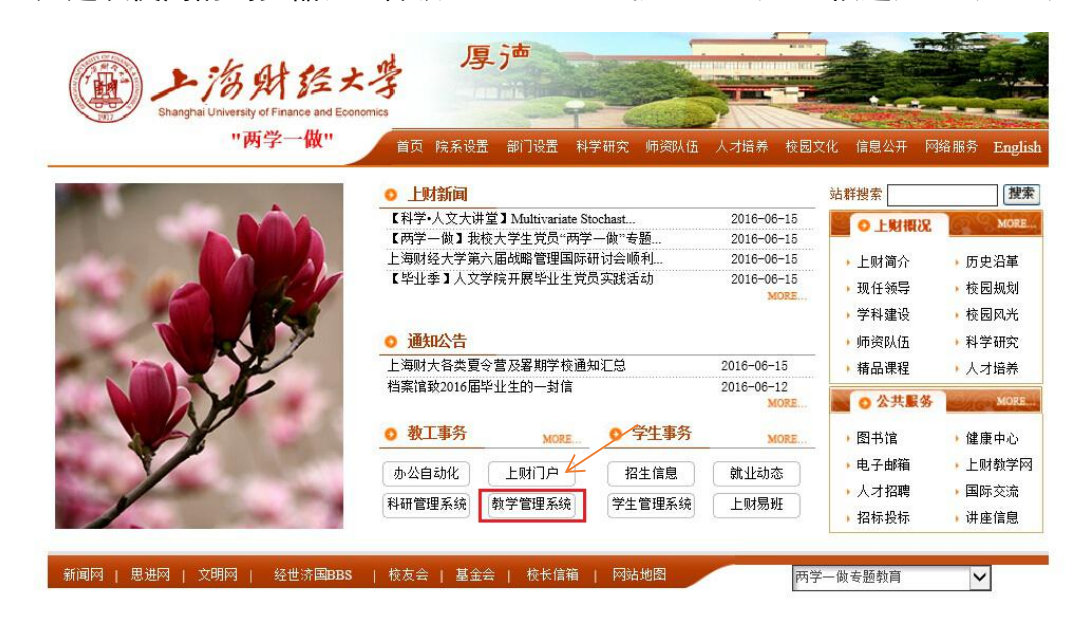

(2) 点击后进入上财门户,需要进行账号激活操作。

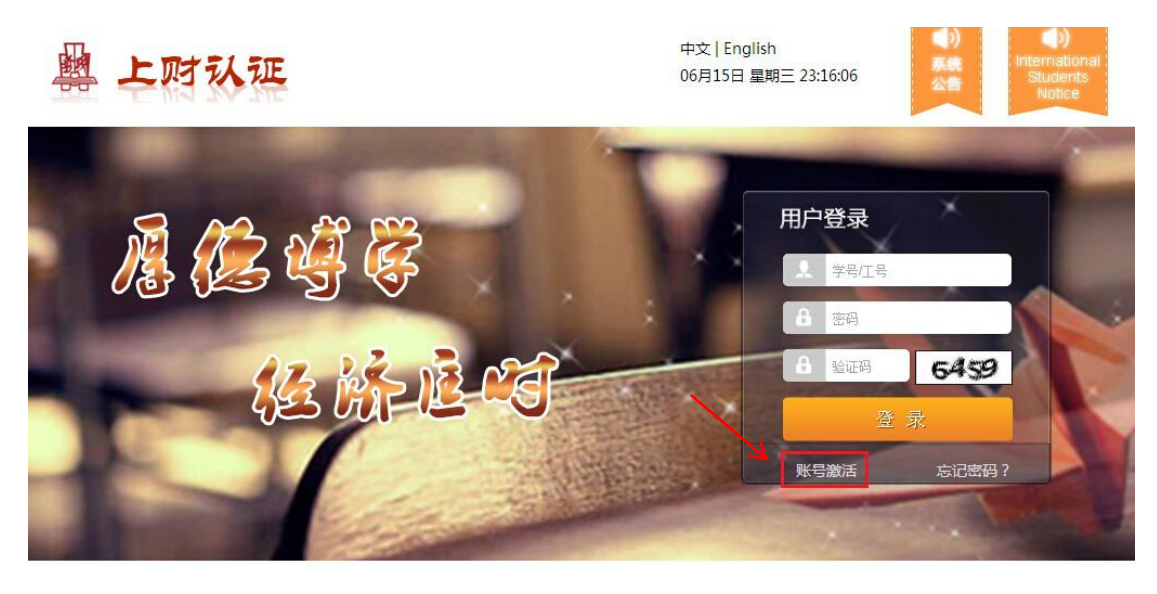

人证说明,轻松上手 使用说明 隐私安全 集成系统 ? 登录问题,迎刀而解 帐号激活 密码找回 常见问题 快速通道,友情链接 财大首页 思进网 新闻网 (3) 根据提示填写相关信息进行账号激活。如在激活中遇到问题,可先点

击常见问题进行查看。

| 📔 账户激活 |                                             | 中文   English | 春助 |
|--------|---------------------------------------------|--------------|----|
|        | 请提交您的基本信息(*为必填项)                            |              |    |
|        | 1、提交用户信息 2、设置密码线回 3、设置密码 4、激活成功             |              |    |
|        | 学号/工号 : · · · · · · · · · · · · · · · · · · |              |    |
|        | 姓名:*<br>身份证/护照:*                            |              |    |
|        | <del>4-4</del>                              |              |    |
|        |                                             |              |    |
|        |                                             |              |    |

(4)账号激活完毕后进入主页,点击左侧"课程"下拉菜单的"选课"按钮,进入选课界面。之后下方已修课程、可选课程、已选课程选项卡中,点击"可选课程",即可进行课程注册。已选到的课程将会在"已选课程"选项卡中出现。需要退课点击"已选课程"选项卡里操作。

| @ 上海    |                                           |                    |     |
|---------|-------------------------------------------|--------------------|-----|
| * 学籍信息  | ▼ 欢迎信息                                    |                    | ▼ 系 |
| + 培养计划  | 欢迎您,今天是2016-06-16                         |                    | 标是  |
| - 课程    |                                           |                    | 朝日  |
| ○选课     |                                           |                    | 上则  |
| ◎我的课表   |                                           |                    | 更   |
| ◎我的考试   | ▼ 文件下载                                    |                    |     |
| ◎ 我的成绩  | 文档标题<br>國] 关于《教学系统系统公告及文件下载功能暂停使用》的通知 doc | 发布时间<br>2015-07-06 |     |
| ◎考勤记录   | □ 上海财经大学研究生教学一览2014new.pdf 2015-04-15     |                    |     |
| + 考试报名  |                                           |                    |     |
| + 论文    |                                           |                    |     |
| + 毕业与学位 |                                           |                    |     |
| * 信息查询  |                                           |                    |     |
| * 系统帮助  |                                           |                    |     |
|         |                                           |                    |     |